## Cadastro de usuário

- 1 Acese o site : suacidade.classificadosdacidade.com
- 2 Escolha a opção 'Entrar'-

## American State State St

4 - Preencha os dados e click no botão ' Criar'

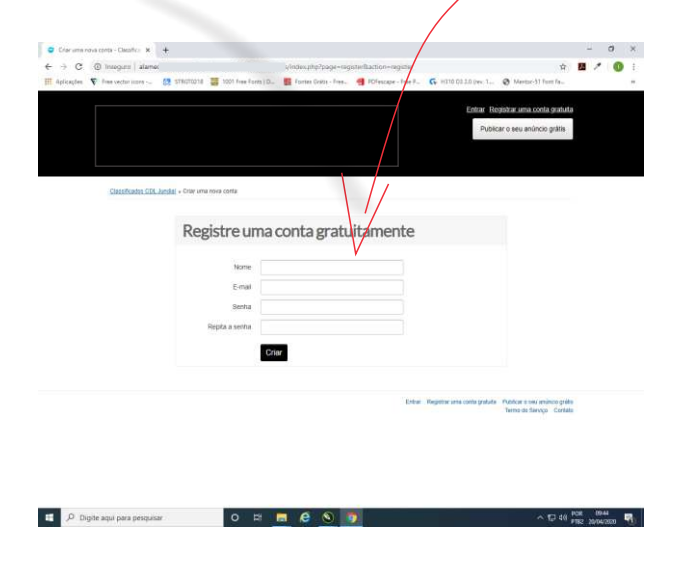

6 - Será enviado um email de confirmação da conta.

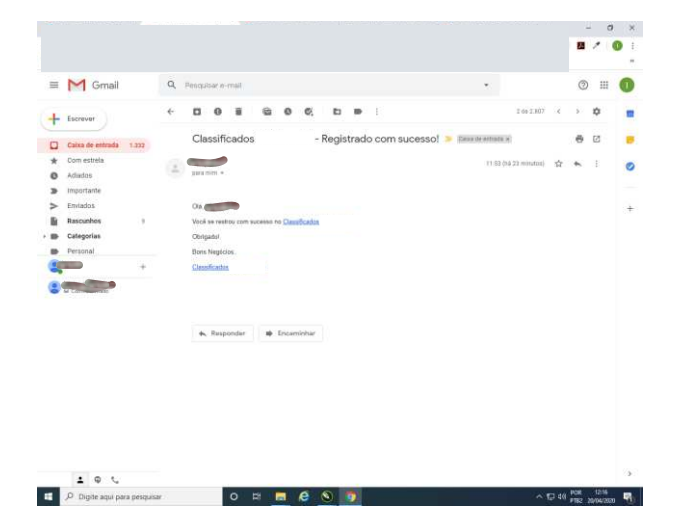

3 - Faça o Seu Registro clicando em 'Registrar uma conta gratuita'

|                        |                 |                                                      | Entar B                           | lègishiar ama conta gratuta                                 | 8 | 1 | 0 |
|------------------------|-----------------|------------------------------------------------------|-----------------------------------|-------------------------------------------------------------|---|---|---|
|                        |                 |                                                      | Entrar B                          | tegistrar ama conta gratuta                                 |   |   |   |
|                        |                 |                                                      | Pub                               | icar o seu anúncio gráfis                                   |   |   |   |
| Classification CDL Aut | stati » Grittar |                                                      |                                   |                                                             |   |   |   |
|                        | Acesse sua      | conta                                                |                                   |                                                             |   |   |   |
|                        | 5-mail<br>Serna |                                                      |                                   |                                                             |   |   |   |
|                        |                 | Entrer                                               |                                   |                                                             |   |   |   |
|                        |                 | Breactor, arms cards animate<br>Econoceau a central? |                                   |                                                             |   |   |   |
|                        |                 |                                                      | Entral Registrar ana conta grabat | a Publicar o nau aministe práti<br>Tarmo do Sarviço Contati |   |   |   |
|                        |                 |                                                      |                                   | Termo de Serviço Contab                                     |   |   |   |

5 - Click no link para validar sua conta

0 # 🖬 🙆 🕥 👩

🚊 🔎 Digite aqui para pesquisar

|                              |                                                    | $\langle \rangle$                             |
|------------------------------|----------------------------------------------------|-----------------------------------------------|
|                              |                                                    | - 0                                           |
|                              |                                                    | 8 / 0                                         |
| = M Gmail                    | Q, Penquisar e-mail                                | • 💿 🗉                                         |
| + Escrever                   |                                                    | 1 0 2.305 < > 🗘                               |
| Calxa de entrada 1.231       | Por favor valide sua conta no Classificados        | 🗢 Example entretaria                          |
| * Com estrela                |                                                    | 31.5 (04.0 =01.00) 😭 🔸 🚦                      |
| Adiadas                      | gara men +                                         |                                               |
| > Importante                 | OL COL                                             |                                               |
| <ul> <li>Enviados</li> </ul> | Por favor valide seu registro cilcando em http:    | admindes.php?papereprint&action-validate.lade |
| Rascunhos 9                  | 11600007/WHILES                                    |                                               |
| Categorias                   | Munic conglition                                   |                                               |
| Personal                     | Classification                                     |                                               |
|                              | <ul> <li>Responser</li> <li>Encentriner</li> </ul> |                                               |
| 105                          |                                                    | A 17-16 POR 1152                              |

7 - Faça login, depois escolha a opção 'Conta' , Complete seus dados e atualize.

| Public Profile<br>Antincios | Atualize conta   |            |   |  |  |  |
|-----------------------------|------------------|------------|---|--|--|--|
| Alertas<br>Centa            | Nome             |            |   |  |  |  |
| Alterar nome de unuário     | Tipo de usualeio | Usuário    | * |  |  |  |
| Excluir conta               | Telefone Celutar | 11         |   |  |  |  |
|                             | Telefone         | 11         |   |  |  |  |
|                             | Pais             | Brazil     |   |  |  |  |
|                             | Região           | São Paulo  | * |  |  |  |
|                             | Cidade           | Jundiał    | * |  |  |  |
|                             | Área da Cidade   | seu bairro |   |  |  |  |
|                             | Endereço         | Av 5       |   |  |  |  |
|                             | Websta           | www.com.br |   |  |  |  |
|                             | Descrição        | of sul g   |   |  |  |  |
|                             |                  |            |   |  |  |  |
|                             |                  |            |   |  |  |  |
|                             |                  | Absolutor  |   |  |  |  |
|                             |                  | Andreas    |   |  |  |  |
|                             |                  |            |   |  |  |  |

Agora você ja pode publicar seu anúncio

## Publicar Anúncio

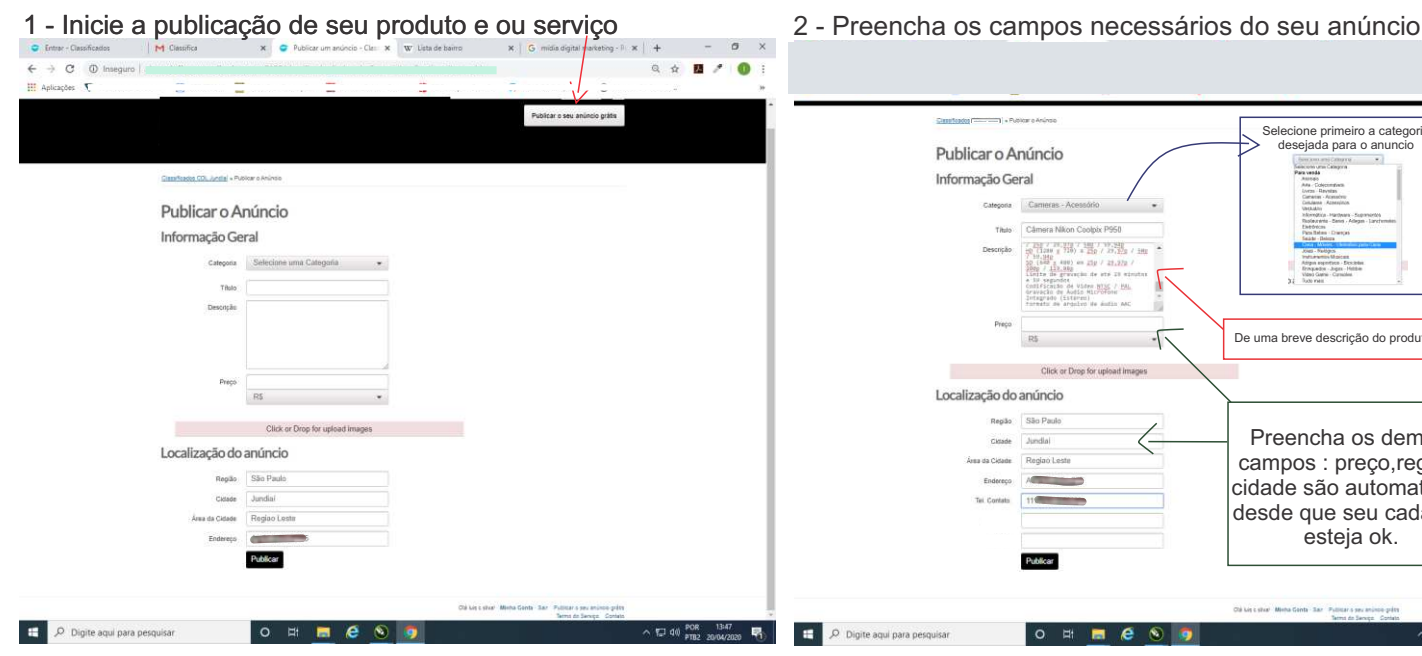

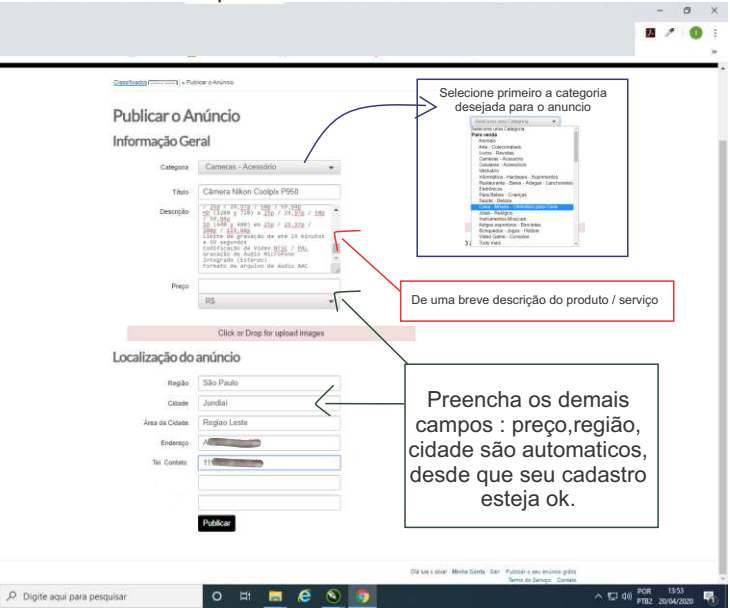

3 - Click no opção 'Click or Drop for upload images' selecione a imagem Você poderá usar até 4 imagens, repita o processo para as outras

4 - Basta agora publicar ,pressione o botão 'Publicar' e pronto.

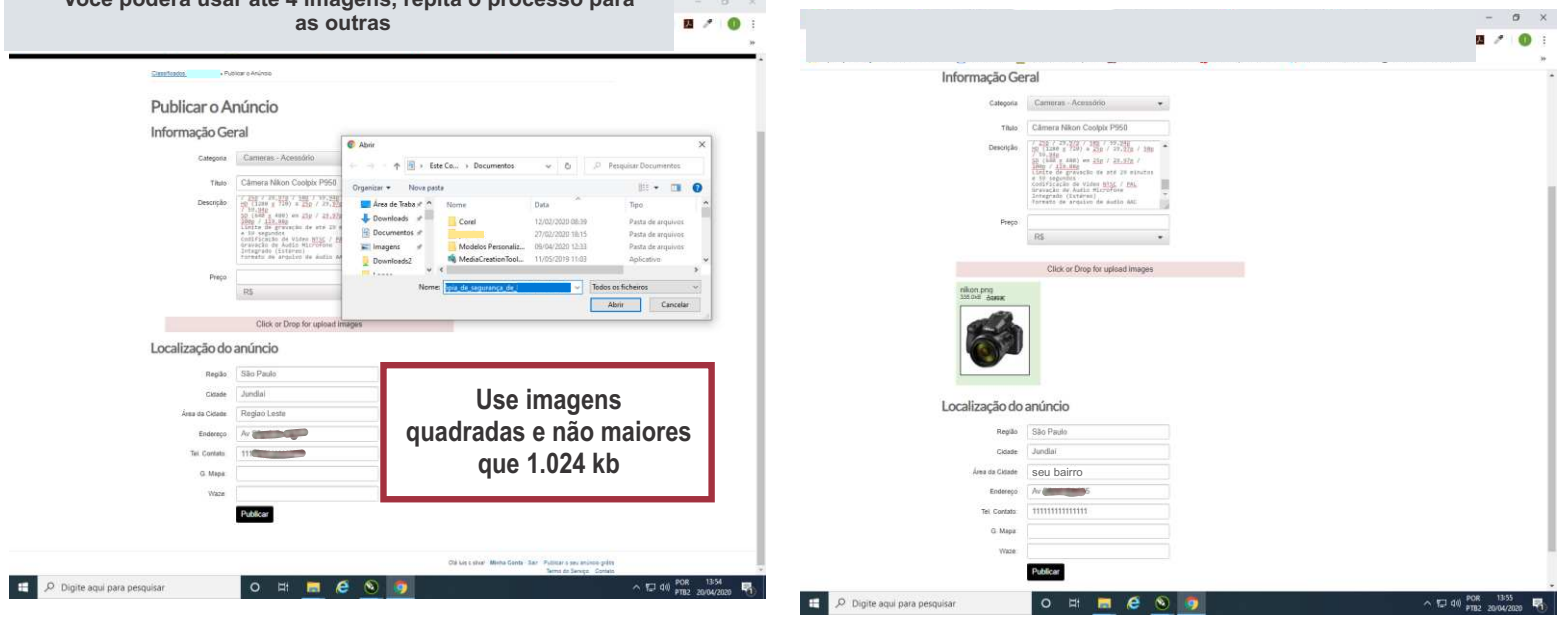

Atenção : os itens sempre serão publicados com a cidade de origem do anúncio, ou seja ex; laranja - cidade, por este motivo recomenda-se colocar sempre um espaço e sinal de menos ' - ' no título do produto.

O campo Preço pode ser preenchido com o 'valor' ou deixado em branco, 'Verificar com vendedor',

Preço = 0,00 coloca automaticamente 'Gratis' no produto.

Verifique sempre seus itens antes de publicar, caso houver algo errado click no link 'editar' do seu anúncio e faça as devidas correções

> Bons negócios !! Classificados da Cidade